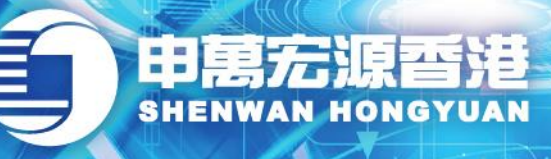

wynner 赢家理财

「Wynner赢家理财」

# eService

https://es.swhyhk.com

操作说明 (V1.1)

赢家理财 理财赢家

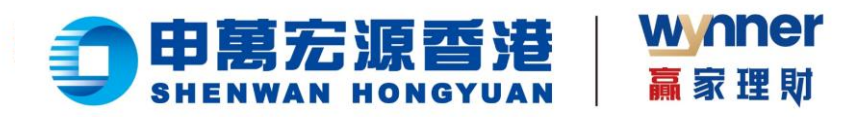

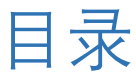

| —、 | 移动端操作说明            | 3  |
|----|--------------------|----|
|    | 1.1 账户登录           | 3  |
|    | 1.2 找回账户           | 5  |
|    | 1.3 重设或忘记密码        | 6  |
|    | 1.4 查询资产及持仓        | 9  |
|    | 1.5 转数快 (FPS) 快捷入金 | 11 |
|    | 1.6 查询入金记录         |    |
|    | 1.7 联系客服           | 17 |
| _、 | PC 浏览器版本操作说明       |    |
|    | 2.1 账户登录           |    |
|    | 2.2 找回账户           | 20 |
|    | 2.3 忘记/重置密码        | 22 |
|    | 2.4 查询资产及持仓        | 24 |
|    | 2.5 转数快 (FPS) 快捷入金 | 26 |
|    | 2.6 查询入金记录         |    |
|    | 2.7 联系客服           |    |

💪 | (852) 2509 8333

📇 | (852) 2509 0018

◎ 香港轩尼诗道 28 号 19 楼

2

www.swhyhk.com

🛞 Sws218hk

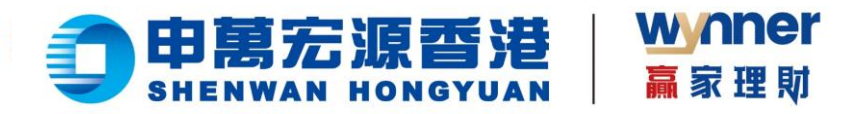

# 一、移动端操作说明

# 1.1 账户登录

步骤:

- ≻ 进入 <u>https://es.swhyhk.com</u>
- ▶ 输入登入账户 + 登入账户

密码

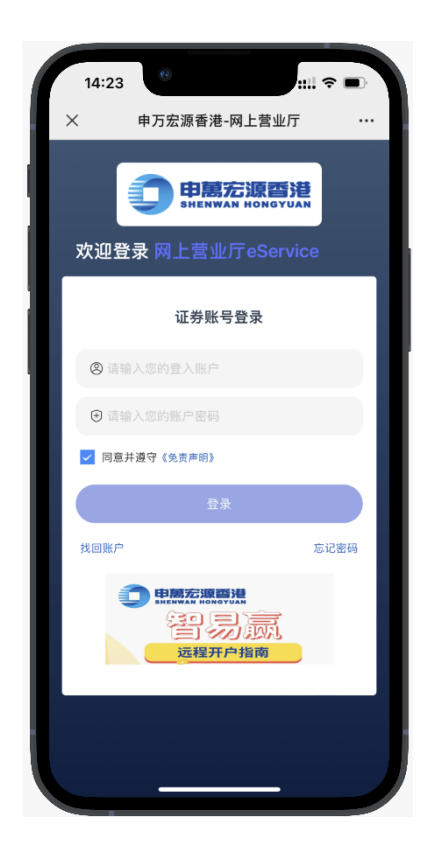

💪 | (852) 2509 8333

🔒 (852) 2509 0018

◎ 香港轩尼诗道 28 号 19 楼

years 商界展開復 Caringcompany Meddetby Tektors for Concil of Social Service Service Service Service

www.swhyhk.com

🛞 Sws218hk

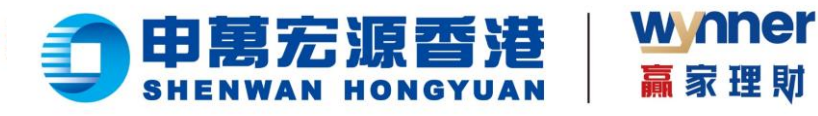

双重身份验证,请输  $\triangleright$ 

入一次性密码

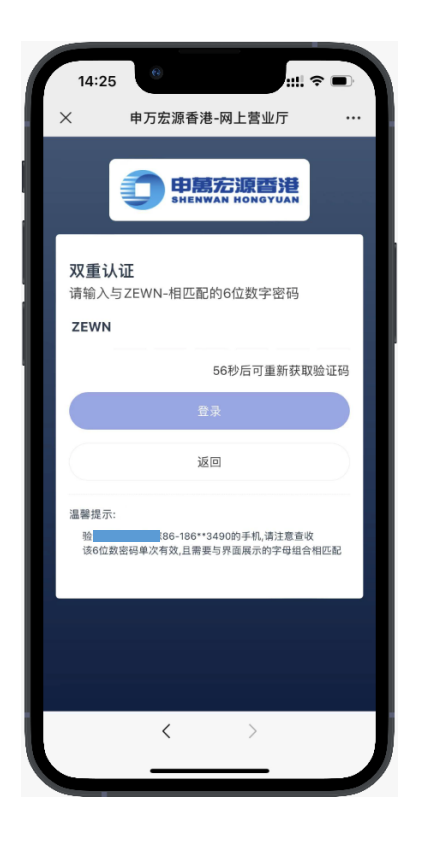

 $\triangleright$ 邮件通知登录成功 选择账户,点击【确 认登录】

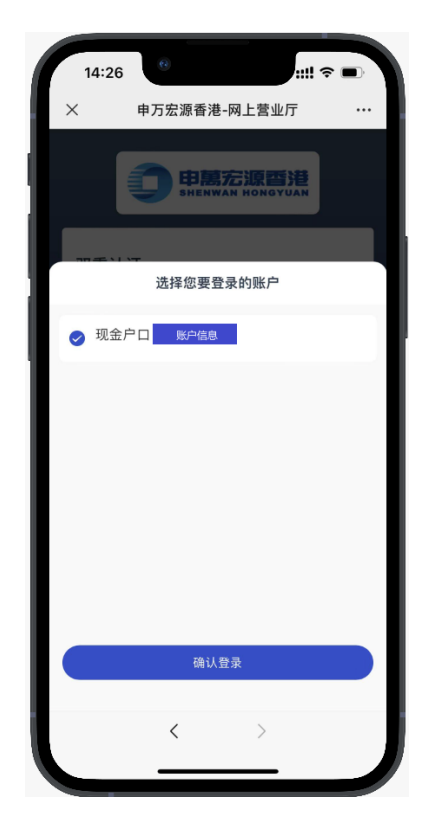

**&** (852) 2509 8333

www.swhyhk.com

📇 (852) 2509 0018

🛞 Sws218hk

◎ 香港轩尼诗道 28 号 19 楼 Level 19, 28 Hennessy Road, Hong Kong

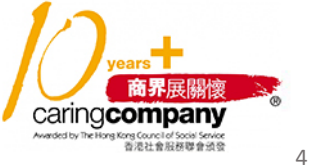

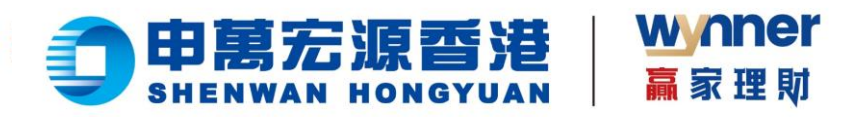

# 1.2 找回账户

步骤:

1. 点击登录页  $\triangleright$ 

【找回账户】

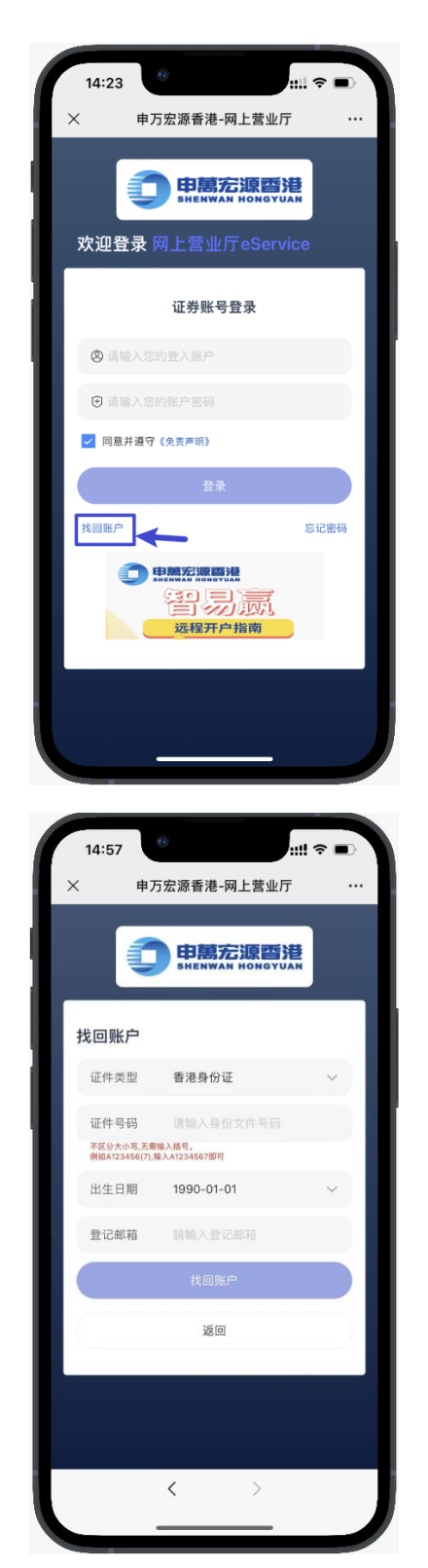

> 2. 输入身份文件号码

(香港身份证、大陆身份证、 护照号码、商业登记证、公司 注册号码、其他身份证明等 身份类型)

- ▶ 3、输入出生日期
- 4、输入登记邮箱  $\triangleright$
- $\geq$ 5、点击【找回账户】

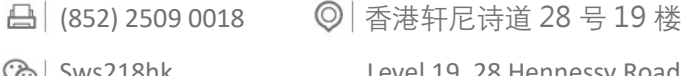

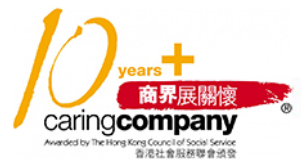

left (852) 2509 8333

www.swhyhk.com

🛞 Sws218hk

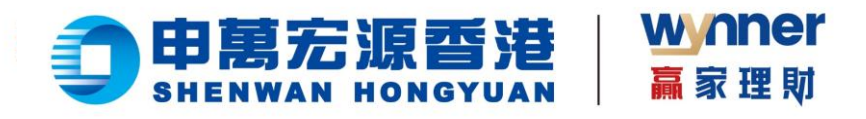

▶ 6、验证成功后,会收到

邮件通知结果

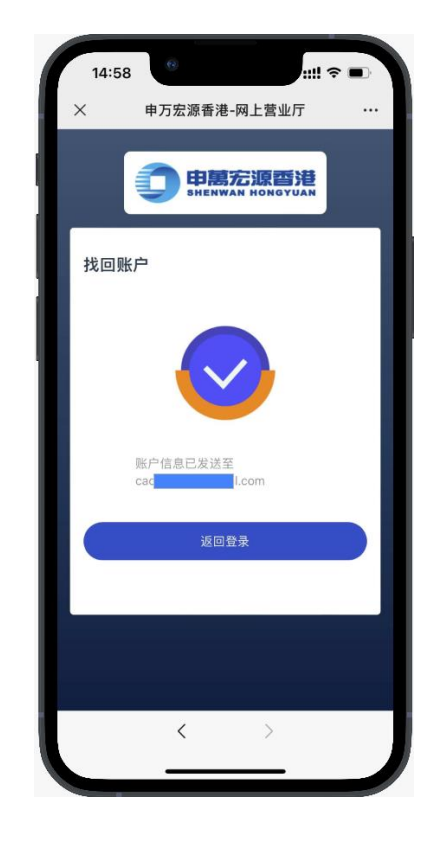

### 1.3 重设或忘记密码

步骤: 1. 点击登录页

【忘记密码】

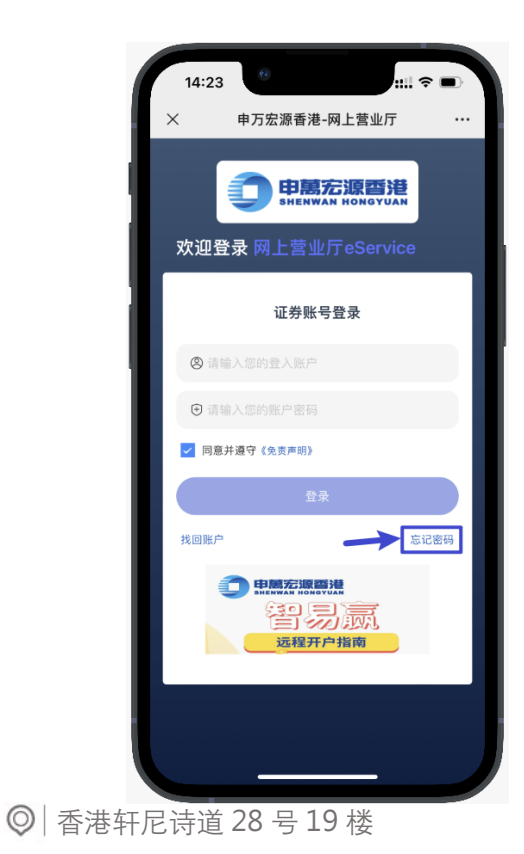

💪 (852) 2509 8333

🔒 (852) 2509 0018

www.swhyhk.com

🛞 Sws218hk

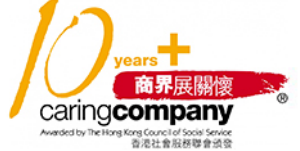

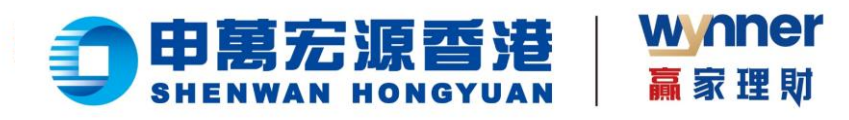

- ▶ 2、输入登入账户
- > 3、输入身份文件号码
- ▶ 4、输入出生日期
- ▶ 5、输入已登记手机号码

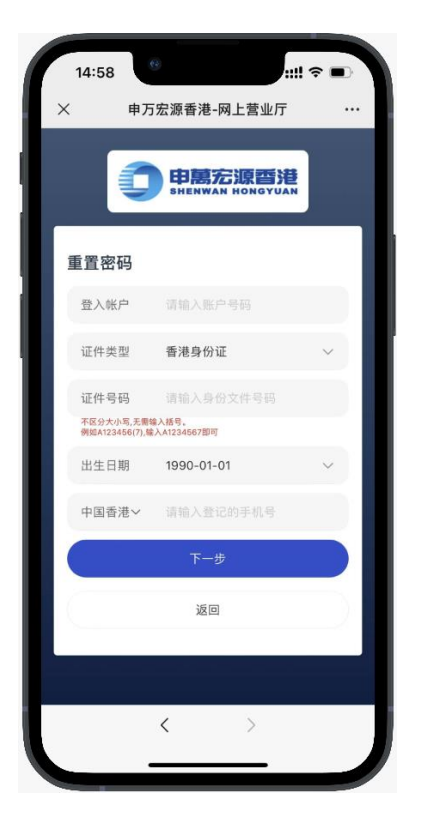

6、验证成功后获取手机验证码,进行设置新密码

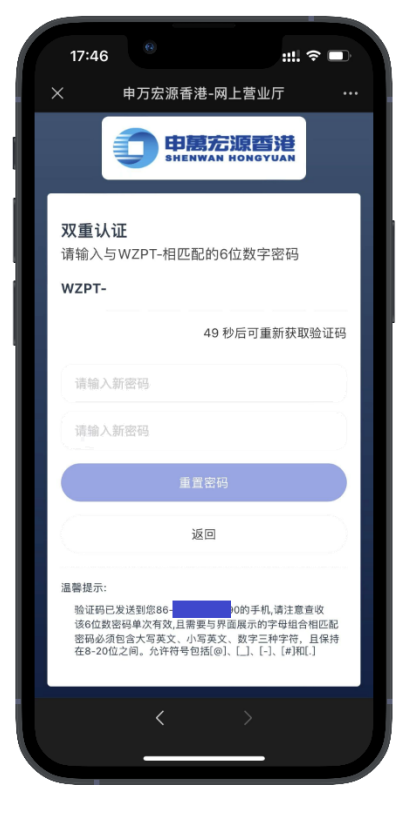

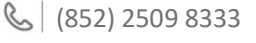

🔒 (852) 2509 0018

⊕ | www.swhyhk.com ⓒ | Sws218hk

Level 19, 28 Hennessy Road, Hong Kong

◎ 香港轩尼诗道 28 号 19 楼

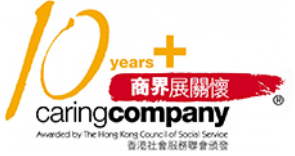

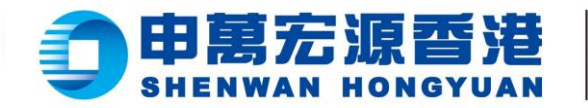

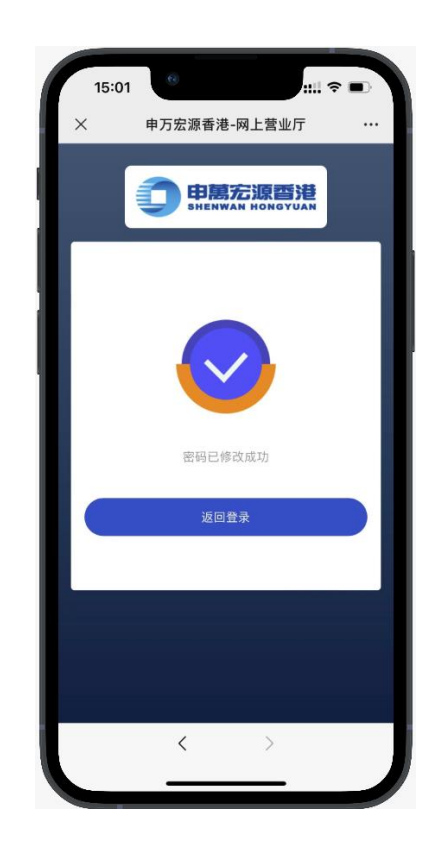

wnner

赢家理財

💪 | (852) 2509 8333

🔒 | (852) 2509 0018

🕲 Sws218hk

◎ 香港轩尼诗道 28 号 19 楼

years 商界展開復 Caringcompany Medidity Teleforg Concil of Socie Saves Execution Saves Teleforg Concil of Socie Saves

www.swhyhk.com

Level 19, 28 Hennessy Road, Hong Kong

8

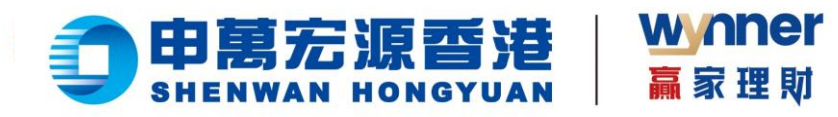

1.4 查询资产及持仓

▶ 查看资产

| × 申万宏源香港     | 制-网上营业厅 …      |
|--------------|----------------|
|              | 账户信息           |
| 总资产          | 港市 〜           |
| 7,551,516.11 |                |
| 持仓市值         | 账面结余           |
| 2,490,512.50 | 5,061,003.61   |
| @ <b>9</b>   |                |
| 入金 入金记录      |                |
| 持仓           |                |
| 全部           | 港股             |
| 湖中国际控股       | 股数             |
| 00202        | 52000          |
| 复兴亚洲         | 股数             |
| 00274        | 1250           |
| 國 腾讯控股       | 股数             |
| 合義页          | <b>冬</b><br>我的 |
|              | 1              |

▶ 切换账户

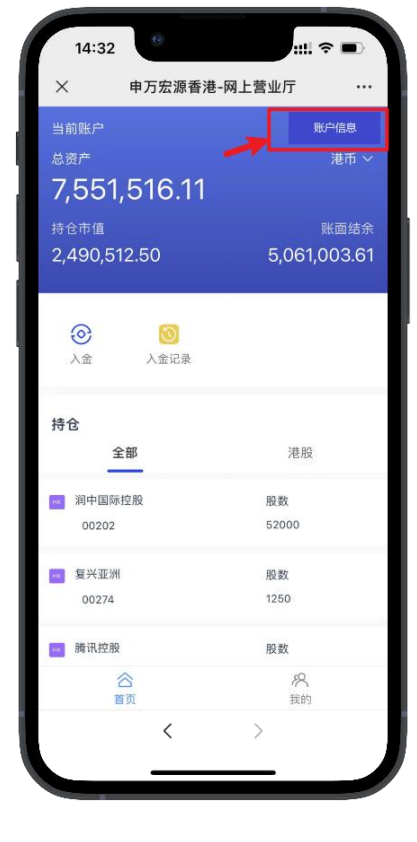

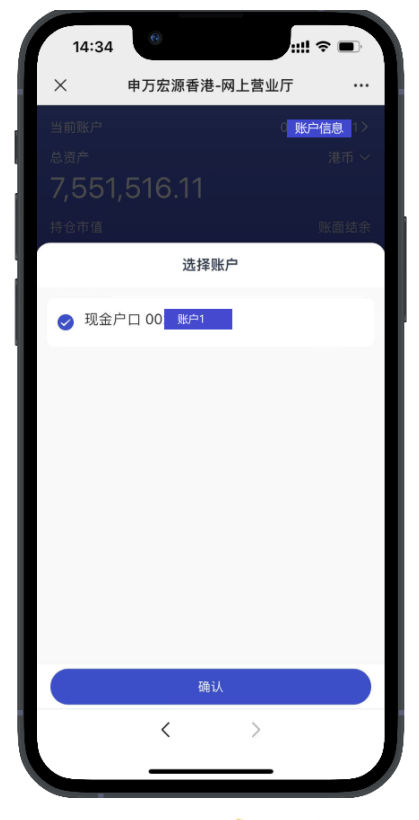

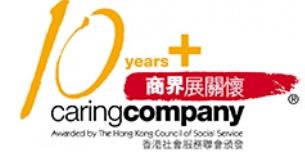

💪 | (852) 2509 8333

🔒 (852) 2509 0018

www.swhyhk.com

🖄 Sws218hk

Level 19, 28 Hennessy Road, Hong Kong

◎ 香港轩尼诗道 28 号 19 楼

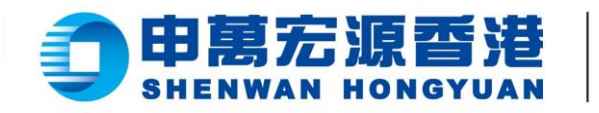

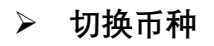

| ▶ 查看持仓 |  |
|--------|--|
|--------|--|

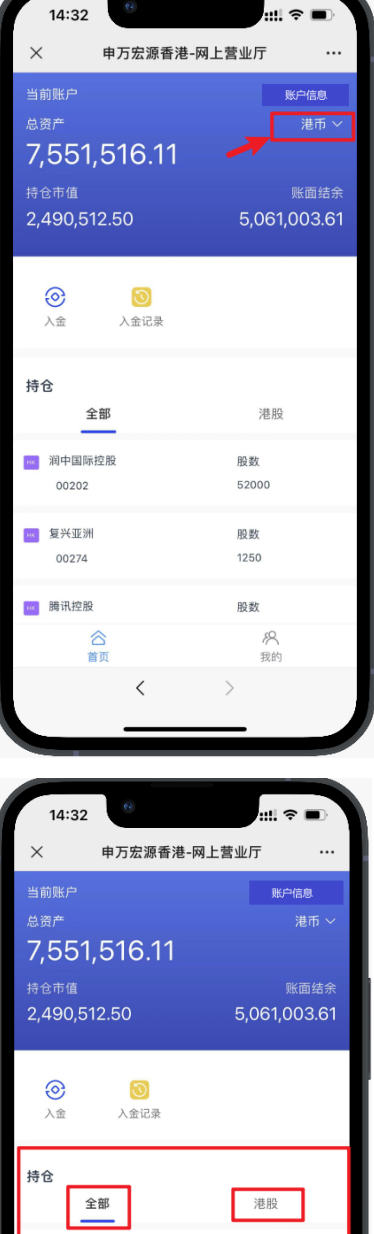

wnner

赢家理財

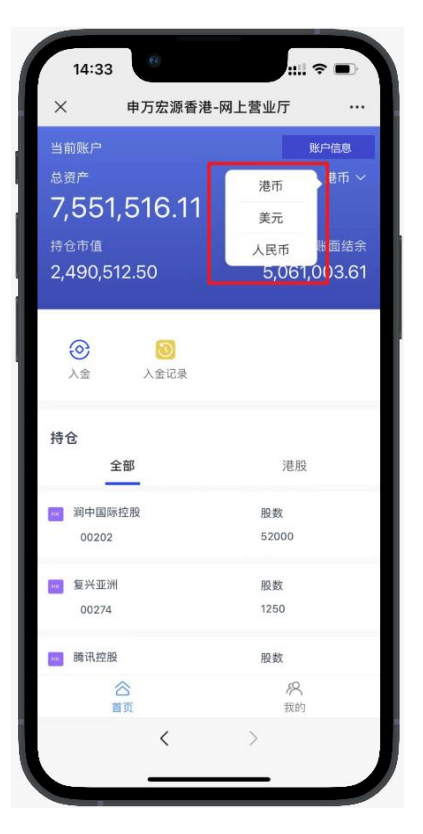

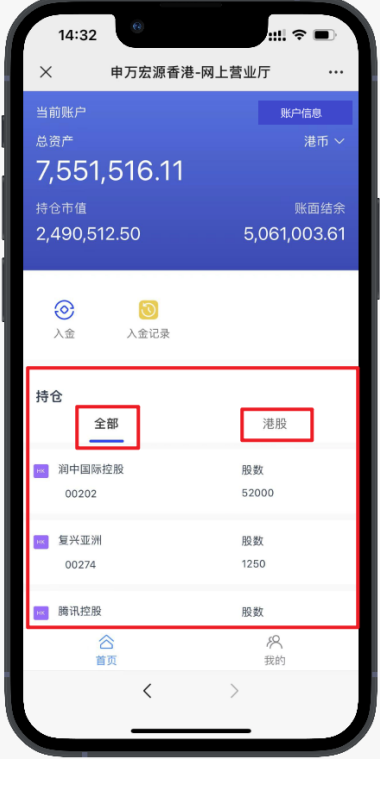

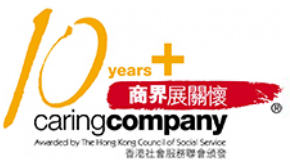

left (852) 2509 8333

🔒 (852) 2509 0018

www.swhyhk.com

🛞 Sws218hk

◎ 香港轩尼诗道 28 号 19 楼 Level 19, 28 Hennessy Road, Hong Kong

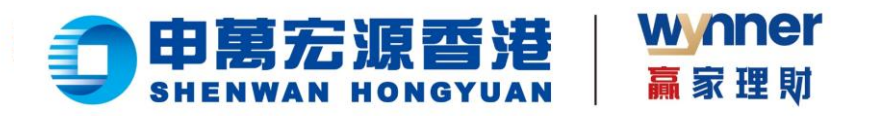

# 1.5 转数快 (FPS) 快捷入金

步骤:

▶ 1、成功登录后,于首页点击

【入金】

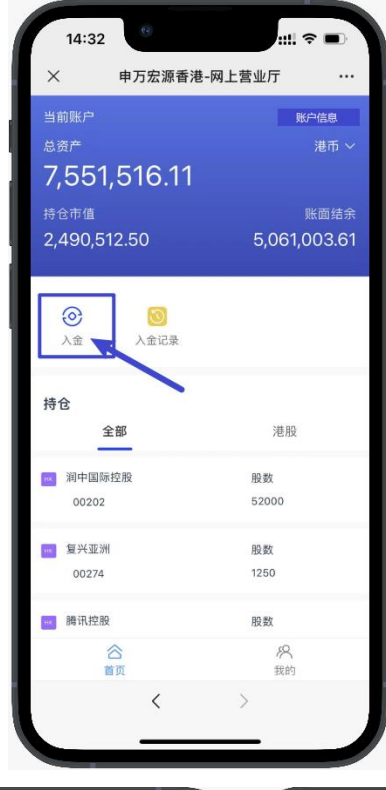

▶ 2、进入存入资金页面,

再点击

【我要存入港币】 \*目前只支持港币入金

➢ 3、点击【FPS 转数快】

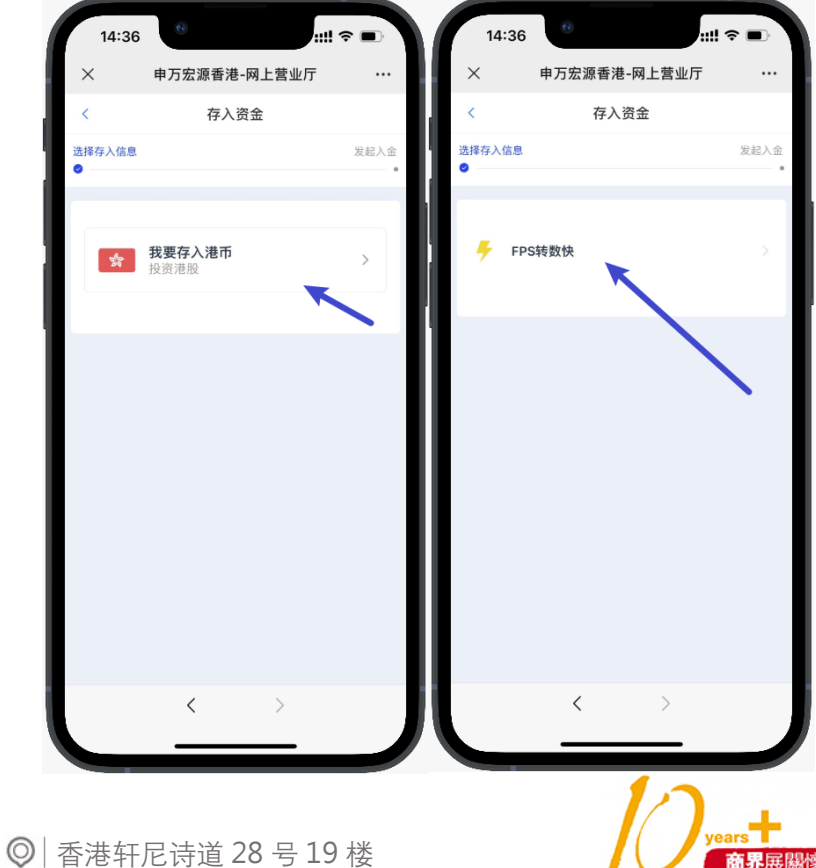

💪 (852) 2509 8333

🔒 | (852) 2509 0018

www.swhyhk.com

🖄 Sws218hk

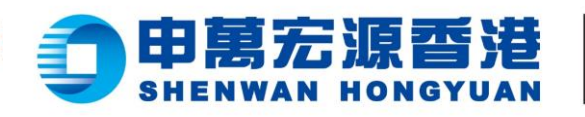

 $\geq$ 4、填写存入金额 或选择预设选项, 然后点击

【下一步】

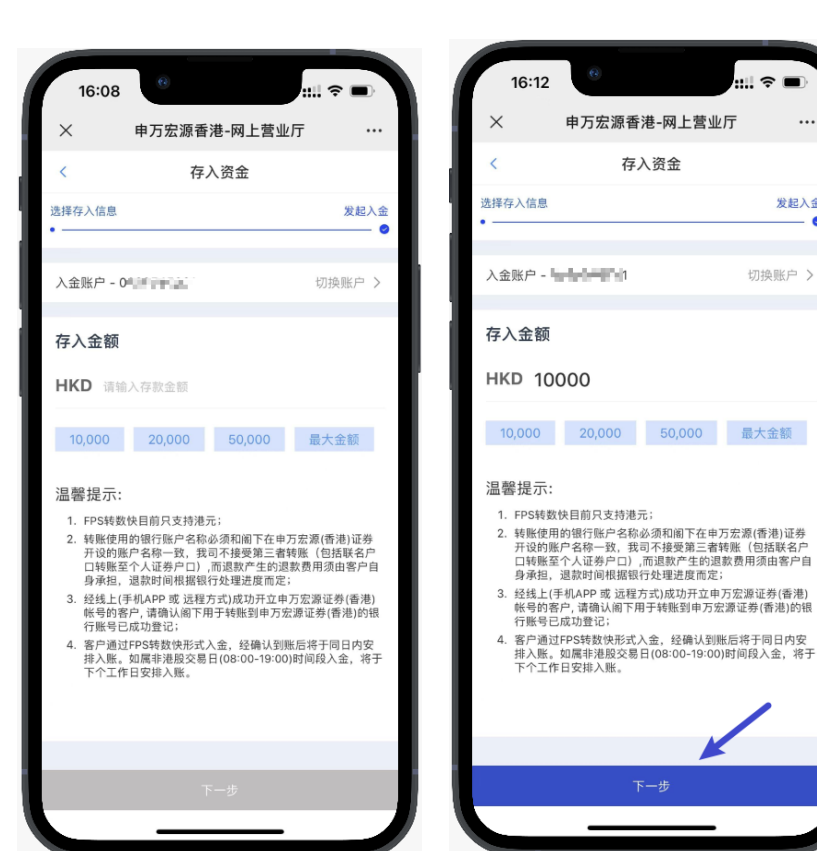

wnner

赢家理财

5、然后留意温馨提示,点击【我知道了】  $\geq$ 

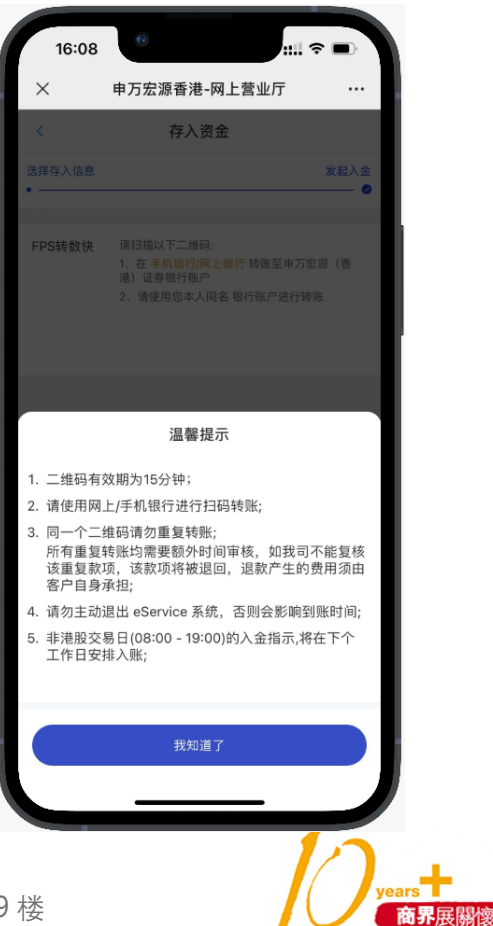

.... <del>-</del>

发起入金

切换账户 >

e

(852) 2509 8333

(852) 2509 0018

🛞 Sws218hk

◎ 香港轩尼诗道 28 号 19 楼

www.swhyhk.com

Level 19, 28 Hennessy Road, Hong Kong

caring company

ong Council of Social Service 香港社會服務聯會頒發

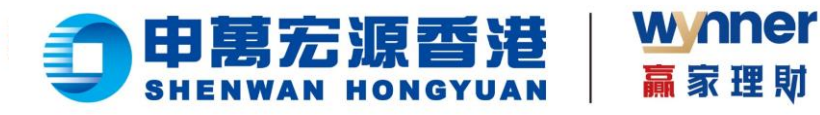

▶ 6、点击【下载二维码】,或
 长按识别二维码可把二维码
 下载到手机相册。然后通过
 支持 FPS 转账的银行 APP 识
 別
 二维码,进行 FPS 转账
 (温馨提示:二维码有效期

<mark>个二维码重复转账)</mark>

<mark>为 15 分钟,请勿使用同-</mark>

- 13:43 C BARRARE ARLEAUER C BARRARE BARRARE BARRARE BARRARE C BARRARE C B
- 7、转账成功后,返回 存入资金页面,点击 【查看进度】

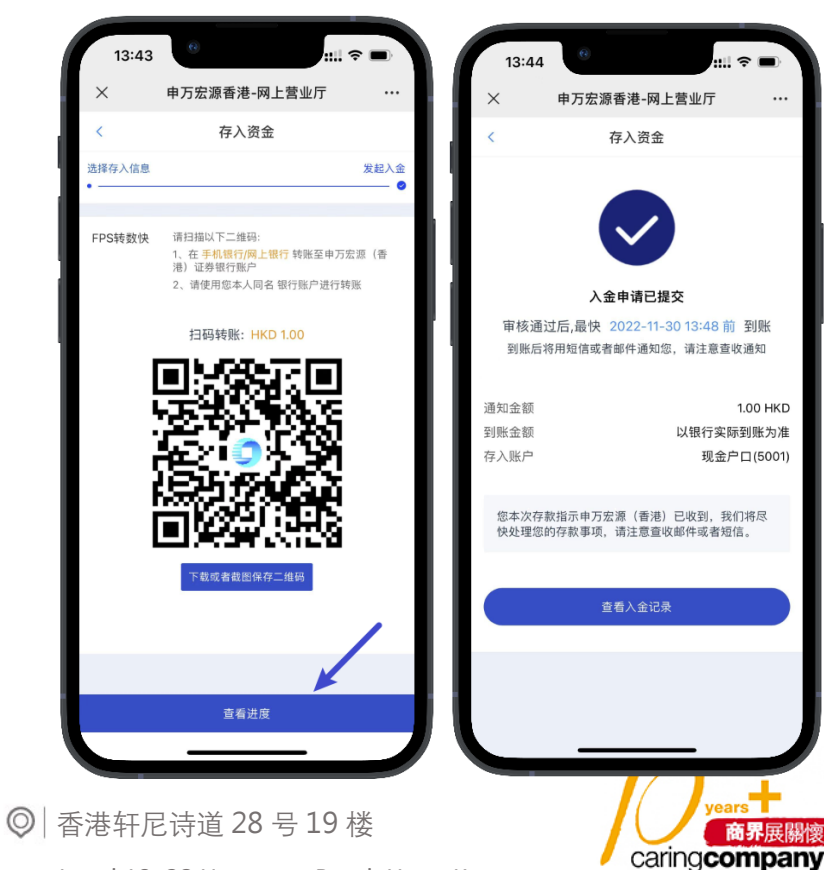

💪 (852) 2509 8333

🔒 (852) 2509 0018

🛞 www.swhyhk.com

🖄 Sws218hk

Level 19, 28 Hennessy Road, Hong Kong

ong Council of Social Service 香港社會服務聯會頒發

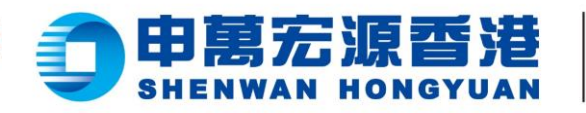

8、如您已成功转账, 您将收到本公司发给 您的邮件通知 wnner

赢家理财

9、本公司审核通过 后将会为您的账户 存入款项,系统亦 会发送邮件或短信 通知。

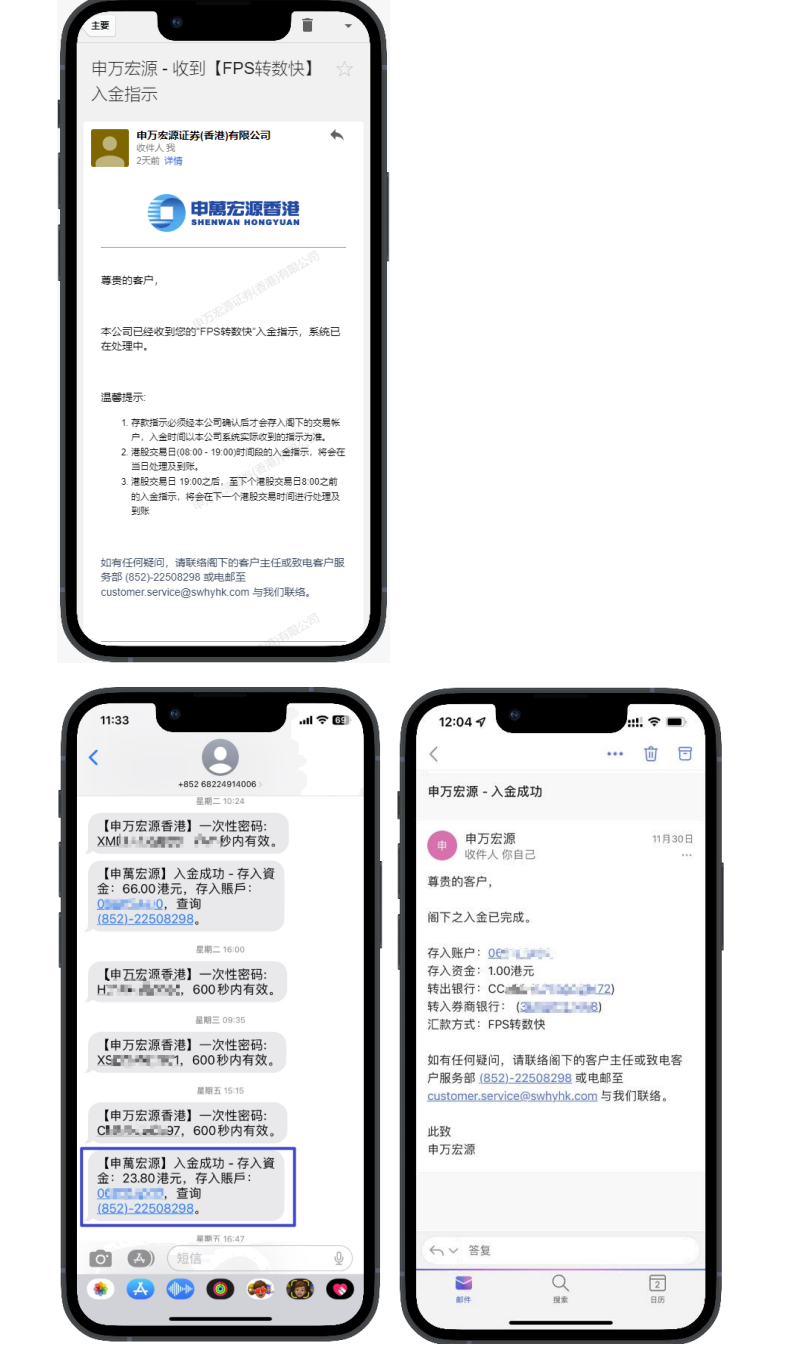

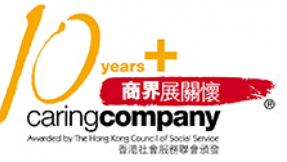

💪 (852) 2509 8333

🔒 (852) 2509 0018

🛞 Sws218hk

Level 19, 28 Hennessy Road, Hong Kong

◎ 香港轩尼诗道 28 号 19 楼

www.swhyhk.com

14

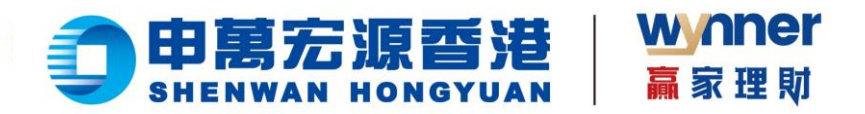

### FPS 入金转账后多久到账?

- 1. 假如您在港股交易日 08:00-19:00 之间进行转账入金,我们将会在当日存入资金。
- 2. 假如您在港股交易日 19:00 后或非港股交易日进行转账入金,我们将在下一个港股交易日存入资金。
   温馨提示:

如果您在转账过程中,退出登录 eService/在其他渠道登录,可能会导致存入资金时间延长。

### FPS 入金我可以让其他人扫码存入资金吗?

1. 根据香港证监会要求,只支持您证券账户的同名银行账户存入资金,不支持其他人的银行账户存入资 金。

2. 如果是其他人扫描您的入金二维码转账之后,本公司将由人工审核后将退回资金。

### FPS 入金扫描二维码之后,我在手机银行修改了金额后怎么办?

如果您转出资金的银行账户与您在本公司开设的户口是同一户口名,我们将以银行实际到账金额,存入您的 证券户口。

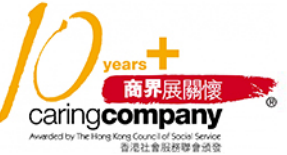

💪 (852) 2509 8333

🔒 (852) 2509 0018

Level 19, 28 Hennessy Road, Hong Kong

◎ 香港轩尼诗道 28 号 19 楼

www.swhyhk.com

15

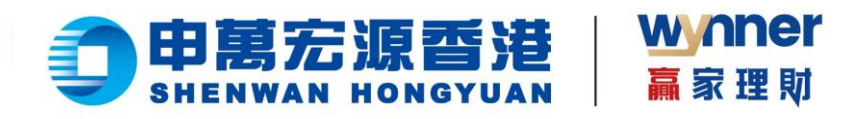

1.6 查询入金记录

### 步骤:

- ▶ 1、首页点击
  - 【入金记录】

2、查看入金
 记录列表或

自定义搜索

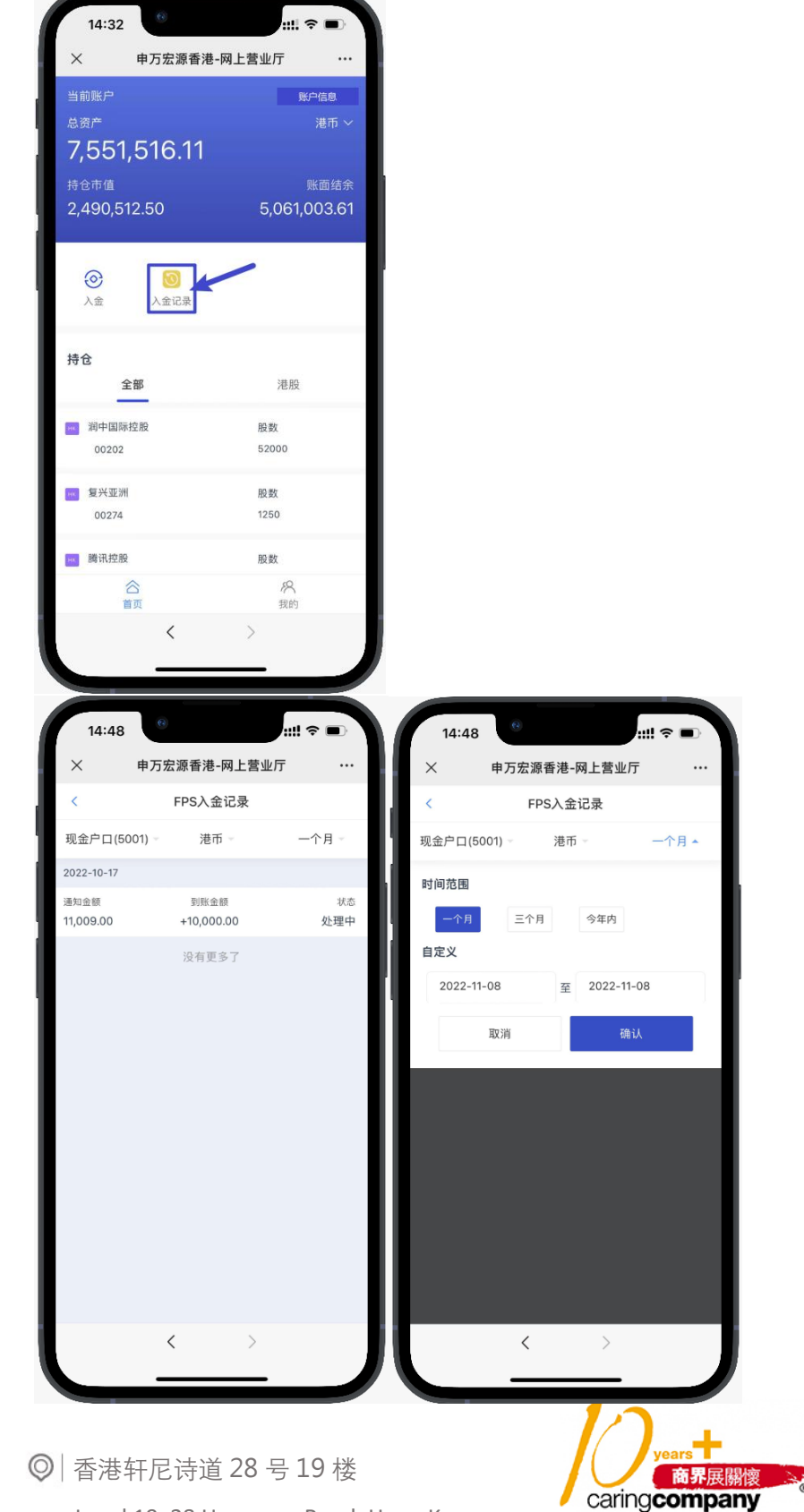

6 (852) 2509 8333

🔒 (852) 2509 0018

www.swhyhk.com

🛞 Sws218hk

Level 19, 28 Hennessy Road, Hong Kong

ong Council of Social Service 香港社會服務聯會頒發

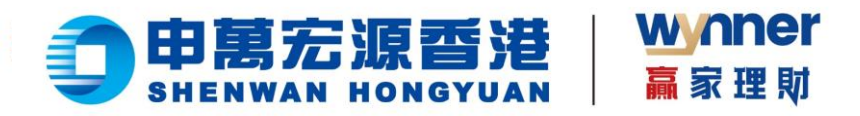

### 1.7 联系客服

步骤:

▶ 1、于首页点击【我的】按钮,

进入我的界面

2、点击【联系客服】按钮,
 查看本公司客服联系方式

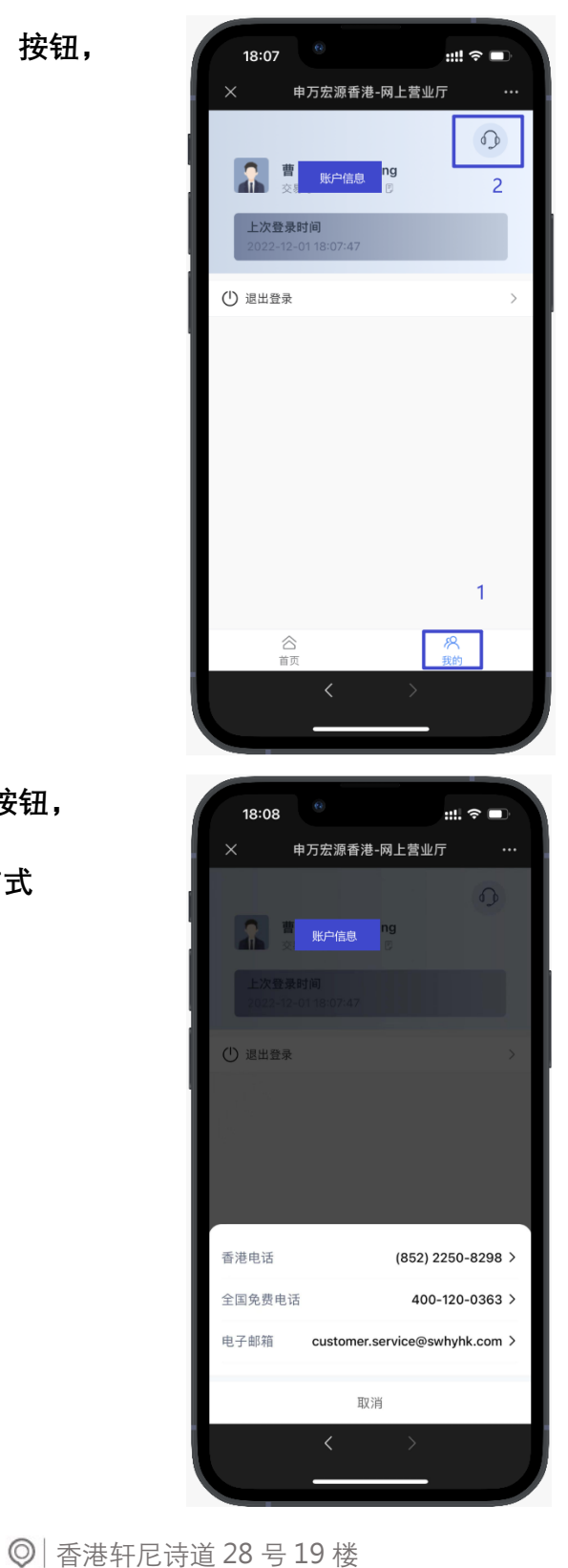

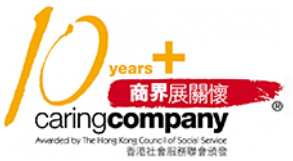

💪 (852) 2509 8333

🔒 (852) 2509 0018

www.swhyhk.com

🛞 Sws218hk

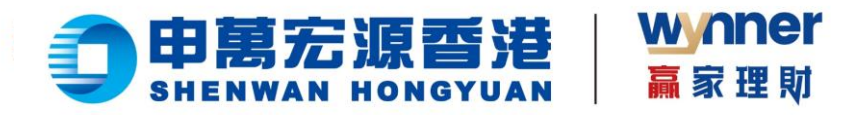

# 二、PC 浏览器版本操作说明

# 2.1 账户登录

步骤:

▶ 1、输入登入账户 + 登入密码

| <b>印度宏源回进</b>                                                                       |  |
|-------------------------------------------------------------------------------------|--|
| 网上营业厅eService                                                                       |  |
| ● 部級人並的投入用/ <sup>2</sup>                                                            |  |
| 🔒 (1852), 2019-19-19-19-19-19-19-19-19-19-19-19-19-1                                |  |
| ■ 発音并垂守 (10.0×10) ○ ※ ※                                                             |  |
| 152(19)/P 30(209)                                                                   |  |
|                                                                                     |  |
| 全国地理地域: 400-120-0343<br>●新規制版: 8537-2256-4296<br>単語: contract-service/genum/hit.com |  |
| MacBook Pro                                                                         |  |

▶ 2、双重身份验证

| <b>印展</b> 定源雪港<br>SHENNAN HONGYUAN                           |  |
|--------------------------------------------------------------|--|
|                                                              |  |
| 网上营业厅eService                                                |  |
| 双重认证                                                         |  |
| 请输入与EBCY-相匹配的6位数字密码                                          |  |
| EBCY - 制命入出物验证码                                              |  |
| 5945年年間遭害時以初始任初                                              |  |
| 2 余                                                          |  |
| 返回                                                           |  |
| 這轉現示                                                         |  |
| 1 執道研究に改正表示の4.50000年代。満立意意の<br>2 彼ら位款官時間に有式,且需要共同業員会的学会組合相匹配 |  |
|                                                              |  |
| 全国犯责电话: 400-120-0363                                         |  |
| <b>微凝电话: (852) 2250-8298</b>                                 |  |
| © 2022 和国宏語/世界/有限公司 新聞所有                                     |  |
|                                                              |  |

💪 | (852) 2509 8333

🔒 (852) 2509 0018

◎ 香港轩尼诗道 28 号 19 楼

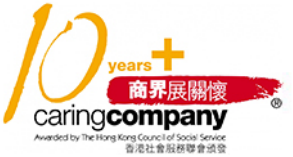

www.swhyhk.com

🛞 Sws218hk

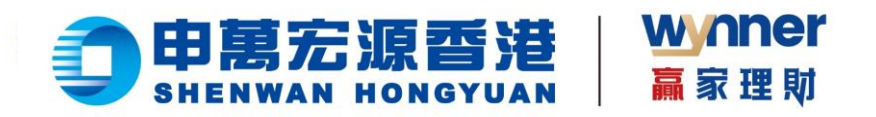

- > 3、邮件通知登录成功
- ▶ 4、选择账户,点击【确认】

|   | ● 0% 管由 約1.現金户口                                                               |
|---|-------------------------------------------------------------------------------|
|   | 数 用<br>清输入与IAC3-相匹配的6位数字密码                                                    |
|   |                                                                               |
|   |                                                                               |
|   | 選擇提示:<br>1、10,15年(日)(1,16/1-14/10))91(廣志景樂)(<br>2,16/4)(2)(44/10))91(廣志景樂)(2) |
|   | 金属集勝用道: 400-120-0363<br>電音电话: 503-220-0295                                    |
| _ | ittelf sustanesserverille subvikkan<br>MacBook Pro                            |

💪 | (852) 2509 8333

🔒 (852) 2509 0018

◎ 香港轩尼诗道 28 号 19 楼

years 商界展開懷 Caringcompany Medicity Teleforg Gouce of Socie Series Exected to Teleforg Series Exected Series

() www.swhyhk.com () Sws218hk

Level 19, 28 Hennessy Road, Hong Kong

19

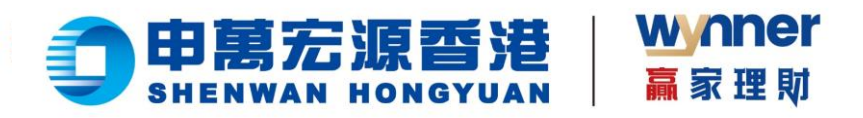

### 2.2 找回账户

### 步骤:

▶ 1、点击登录页【找回账户】

| <b>印馬宏源香港</b><br>Биенжан кокучиан                        |
|----------------------------------------------------------|
| 网上营业厅eService                                            |
| ● 請給入您的證人則户                                              |
| ▲ 清給入念的账户或詞 Ø                                            |
| 民務并遵守(免疫所能)                                              |
| <u></u>                                                  |
| 状回販户 あ記惑码                                                |
|                                                          |
| 全国免费电话: 400-120-0363                                     |
| 曹操电话: (852) 2250-8296<br>电感: cuttomer.service@swhyhk.com |
| 0.2022 由国和法律(图用)和限公司 新聞所有                                |
| MacBook Pro                                              |

- 2、输入身份文件号码(香港身份证、大陆身份证、护照号码、商业登记证、公司注册号码、其他身份证明等身份类型) ≻
- ▶ 3、输入出生日期
- ▶ 4、输入登记邮箱

▶ 5、点击【找回账户】

|                   |                 | 网上营业厅eService                                                                                                    |                                                                                   |
|-------------------|-----------------|----------------------------------------------------------------------------------------------------|-----------------------------------------------------------------------------------|
|                   |                 | <ul> <li>・ビド州(第):</li> <li>・ビド州(第):</li> <li>・ビドー(第):</li> <li>・ビドー(第</li></ul> |                                                                                   |
|                   |                 | *######<br>1990-01-01 D                                                                                                    |                                                                                   |
|                   |                 | - 802494 [300/352400                                                                                                    |                                                                                   |
|                   |                 | 26.00                                                                                                    |                                                                                   |
|                   |                 | 金型発売電道: 400-100-0003<br>電電電道: 802-220-458                                                                                                    |                                                                                   |
|                   |                 | Radi outonezario de borly koom<br>el nova mandatemento de baserio                                                                                                    |                                                                                   |
|                   |                 |                                                                                                    |                                                                                   |
|                   |                 | MacBook Pro                                                                                                    |                                                                                   |
|                   |                 |                                                                                                    | 1/2 +                                                                             |
| 💪 (852) 2509 8333 | (852) 2509 0018 | ◎   香港轩尼诗道 28 号 19 楼                                                                                                    | years<br>商界展關懷                                                                    |
| www.swhyhk.com    | 🗞 Sws218hk      | Level 19, 28 Hennessy Road, Hong Kong                                                                                                    | Caringcompany<br>Avarded by The Hong Kong Cource for Social Service<br>音流社會服務單會通知 |

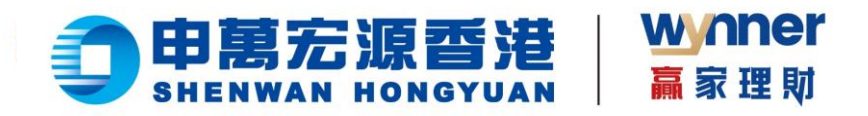

▶ 6、验证成功后,您的账号信息会发送到您的邮箱

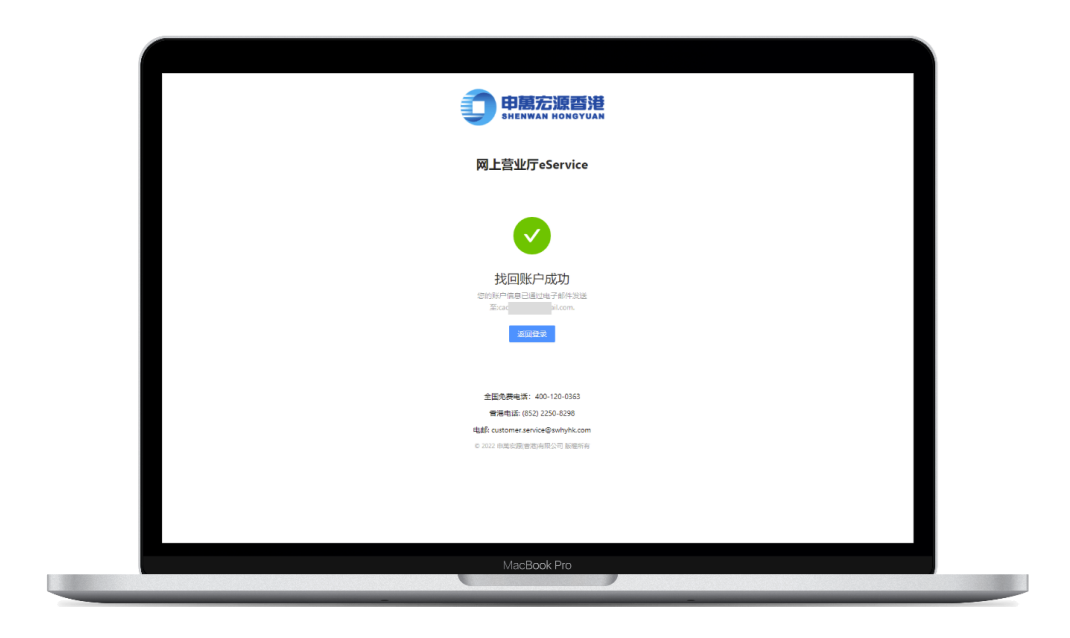

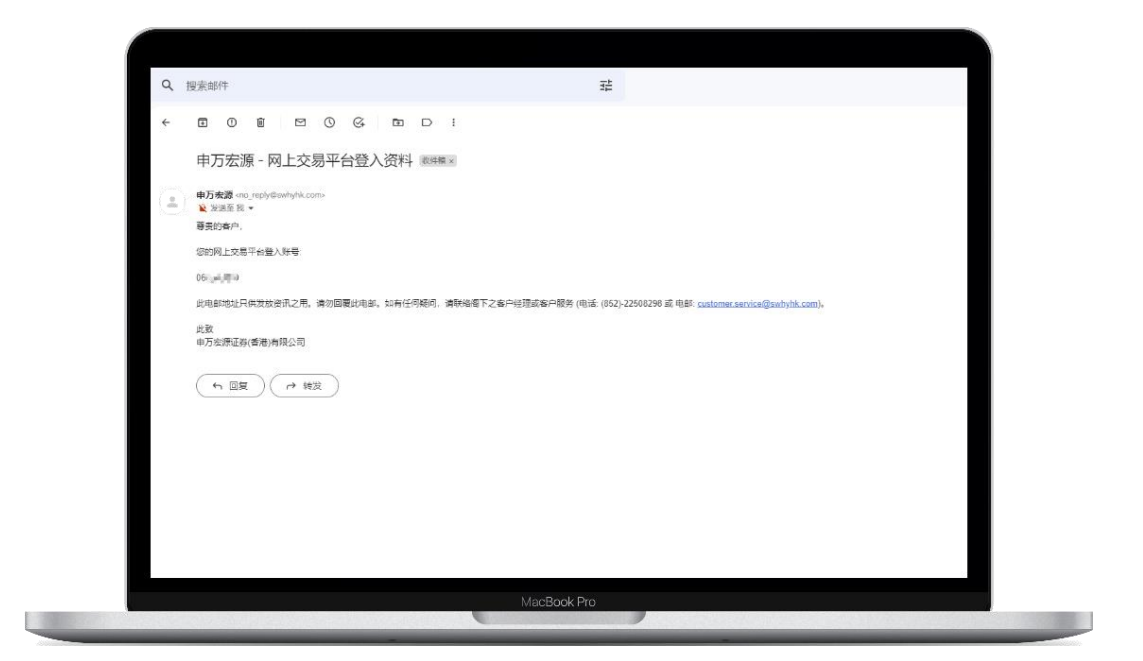

💪 | (852) 2509 8333

🔒 (852) 2509 0018

◎ 香港轩尼诗道 28 号 19 楼

years 商界展開渡 Caringcompany Medicity Teletra teng Concil of Socia Strates

() www.swhyhk.com

🗞 Sws218hk

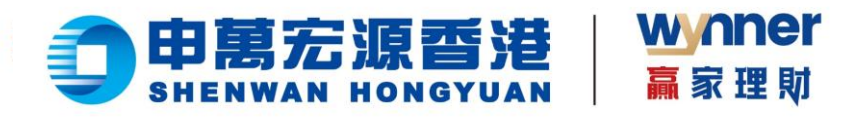

# 2.3 忘记/重置密码

步骤:

▶ 1、点击登录页【忘记密码】

| 网上营业厅eService                                                           |  |
|-------------------------------------------------------------------------|--|
| e wexternet.tern                                                        |  |
|                                                                         |  |
| ☑ 其音并垂守 (北美用和)                                                          |  |
| 22.4                                                                    |  |
| 线测照户 SED2655                                                            |  |
|                                                                         |  |
| 全面完局电话: 400-120-0363                                                    |  |
| 事業通信によりには200-2009<br>構成した。<br>のは200-200-200-200-200-200-200-200-200-200 |  |
| MacBook Pro                                                             |  |

- ▶ 2、输入登入账户
- > 3、输入身份文件号码
- ▶ 4、输入出生日期
- ▶ 5、输入已登记手机号

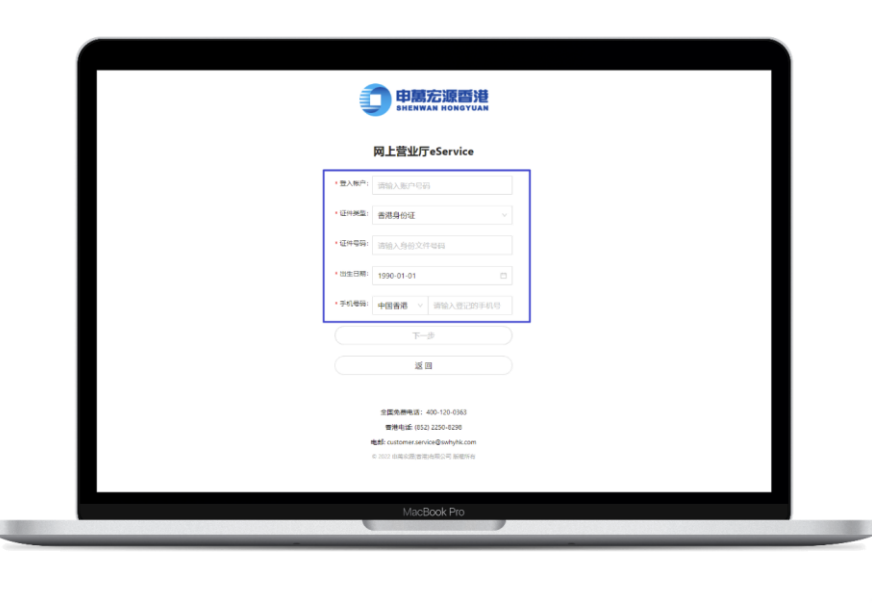

𝔅 | (852) 2509 8333
 ⊕ | www.swhyhk.com

금 (852) 2509 0018
 ∞ Sws218hk

◎ 香港轩尼诗道 28 号 19 楼 Level 19, 28 Hennessy Road, Hong Kong

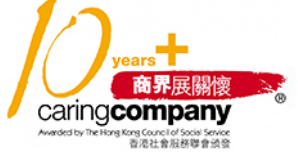

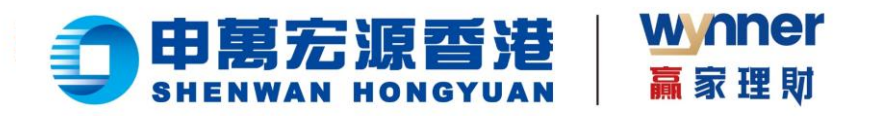

▶ 6、验证成功后获取手机验证码,进行设置新密码

| <b>日本</b><br><b>B</b><br><b>B</b><br><b>B</b><br><b>B</b><br><b>B</b><br><b>B</b><br><b>B</b><br><b>B</b>                             |  |
|----------------------------------------------------------------------------------------------------|--|
| 网上营业厅eService                                                                                                    |  |
| 双重认证                                                                                                    |  |
| 请输入与RXSZ-相匹配的6位数字密码<br>RXSZ- 诺输入组份验证码 0054年重新政策                                                                                       |  |
| 请输入新奖码                                                                                                    |  |
| 请问次输入新密码                                                                                                    |  |
| 軍軍的                                                                                                    |  |
| 道面上—沙                                                                                                    |  |
| 進要遭失<br>1. 社区科学武士教授34-44-21, #100-00-941, #12世金代<br>2. 我们必要监督所不常正直要要求开展期间的手段组织的已<br>3. 我们必要正义的关系,并不能了,就不会在<br>4. 公式公式的,我们将是我们的人口。比例我们 |  |
|                                                                                                    |  |

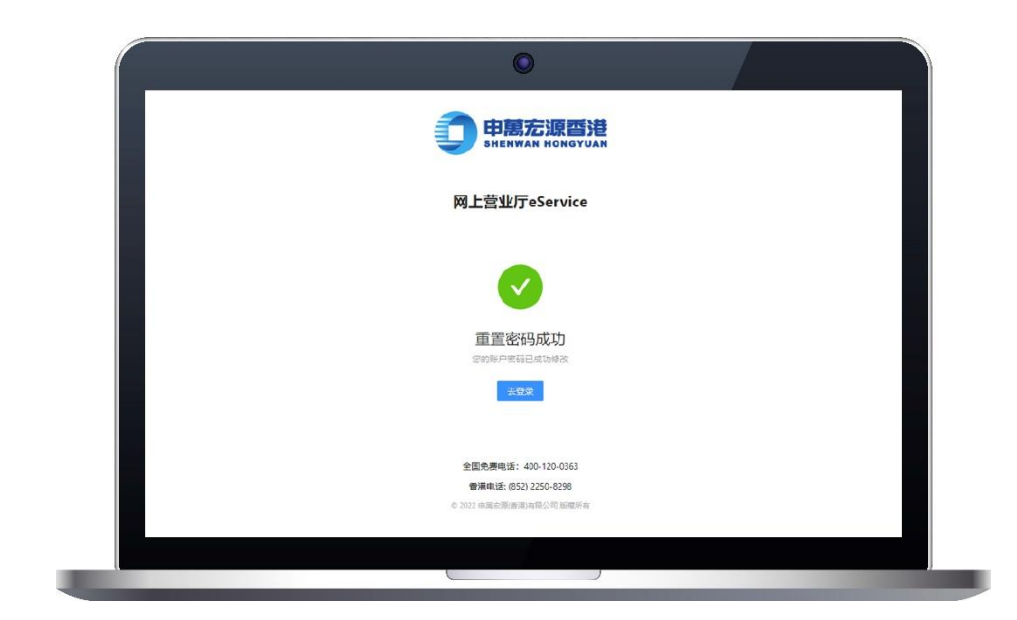

💪 | (852) 2509 8333

🔒 (852) 2509 0018

◎ 香港轩尼诗道 28 号 19 楼

www.swhyhk.com

🗞 Sws218hk

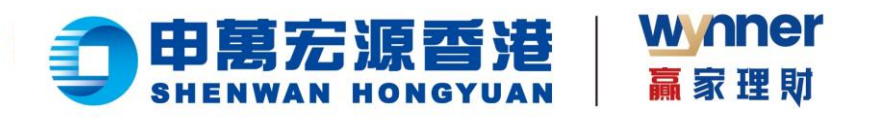

# 2.4 查询资产及持仓

▶ 查看资产

| 网上营业厅   |                          | 当前账户: 0664424999 2000 2011 2012 2014 2014 2014 2014 2014 |
|---------|--------------------------|----------------------------------------------------------|
| 网上营业厅   |                          |                                                          |
| ☑ 资金    | 您好聲≦≦讀,欢迎使用网上营业厅eService |                                                          |
| 存入资金    |                          |                                                          |
| FPS入金记录 | <sup>態資产</sup><br>5.01   | 港市 ~                                                     |
|         | 法会古価                     | 彩石织会                                                     |
|         | 0.00                     | 5.01                                                     |
|         |                          |                                                          |
|         | 持仓信息                     |                                                          |
|         | 全部<br>——                 |                                                          |
|         |                          |                                                          |
|         |                          |                                                          |
|         |                          | <b>留</b> 无持仓                                             |
|         |                          |                                                          |

▶ 切换账户

| 网上营业厅           | 当前账                     | in: annualed interful of printing view stating view |
|-----------------|-------------------------|-----------------------------------------------------|
| 网上营业厅<br>【】资金 へ | 您好看上了 欢迎使用网上营业厅eService | Banarila dagʻilagʻila Ta'lapa                       |
| 存入资金<br>FPS入金记录 | <sup>助街州</sup><br>5.01  | )<br>第16 ~                                          |
|                 | 持仓帝值<br>0.00            | 账面把条令<br>5.01                                       |
|                 | 持仓信息                    |                                                     |
|                 |                         |                                                     |
|                 | <b>智</b> 无诗仓            |                                                     |

𝔅 | (852) 2509 8333
 ⊕ | www.swhyhk.com

금 (852) 2509 0018
 ∞ Sws218hk

◎ 香港轩尼诗道 28 号 19 楼

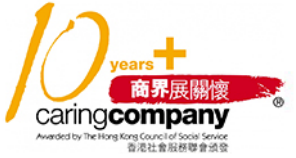

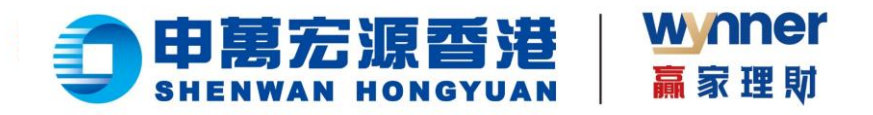

### ▶ 切换币种

| 网上营业厅           |                                                |                             |
|-----------------|------------------------------------------------|-----------------------------|
| 网上营业厅           |                                                |                             |
| ♥ 资金 /          | 您好舊手這,欢迎使用网上营业厅eService                        |                             |
| 存入资金<br>FPS入金记录 | <sup>お波产</sup><br>5.01<br>時金市頃<br>0.00<br>持仓信息 | 現15 〜<br>漫市<br>短期活会<br>5.01 |
|                 | 1                                              | W                           |

### ▶ 查看持仓

| 网上营业厅        |                                                                                                    | 当期任中: かっこようか 副会中に、                           |   |
|--------------|----------------------------------------------------------------------------------------------------|----------------------------------------------|---|
| <b>同上賞並行</b> | 您好,欢迎使用网上营业厅eService                                                                                            |                                              |   |
| PPA.deDA     | 1000-07,765.36<br>100-08<br>2,596,797 75<br>持合信息<br>100<br>100<br>100<br>100<br>100<br>100<br>100<br>100<br>100 | 4000<br>5,004,007<br>100                     | 4 |
|              | 00022<br>#0-420H<br>00274<br>100 #0000<br>100 +000em<br>00700                                                   | 1000<br>1000<br>1000<br>1000<br>1000<br>1000 |   |
|              |                                                                                                    | 8080<br>5000<br>8080<br>10000                |   |

💪 (852) 2509 8333

🔒 (852) 2509 0018

◎ 香港轩尼诗道 28 号 19 楼

Level 19, 28 Hennessy Road, Hong Kong

years 商界展開復 Caringcompany Meddeb Tekites Recent disoa Bender Scatter Recent disoa Bender Scatter Bender Scatter Bender Scatter Be

Www.swhyhk.com

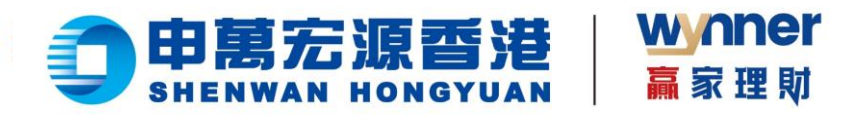

2.5 转数快 (FPS) 快捷入金

### 步骤:

- ▶ 1、成功登录后,于侧边栏点击【存入资金】
- ▶ 2、进入存入资金页面,再点击【我要存入港币】

| 存入资金            |                       | 当前账户: 2014年11年一段金户口- |        |
|-----------------|-----------------------|----------------------|--------|
| 网上营业厅           | 1 选择存入信息              |                      | 2 发起入金 |
| ◎ 资金 ▲          |                       |                      |        |
| 存入员金<br>FPS入金记录 | また。<br>我要存入港市<br>投資港殿 |                      | >      |
|                 |                       |                      |        |

➢ 3、点击【FPS 转数快】

|                                           | <b>存入资金</b><br>同上重业行<br><b>3</b> 校士<br>打入35会<br>HS入金255 | عددهم ( دارسین اعتباد)<br>هیدهم ( دارسین اعتباد)<br>هیدم ( در مینی اعتباد)<br>به در مینی ( در مینی اعتباد)<br>به در مینی ( در مینی اعتباد)<br>به در مینی ( در مینی اعتباد)<br>به در مینی ( در مینی اعتباد)<br>به در مینی ( در مینی ( در مینی اعتباد)<br>به در مینی ( در مینی ( | ×]                                                     |
|-------------------------------------------|---------------------------------------------------------|----------------------------------------------------------------------------------------------------|--------------------------------------------------------|
|                                           |                                                         |                                                                                                    |                                                        |
|                                           |                                                         | MacBack Pro                                                                                                    |                                                        |
| &   (852) 2509 8333<br>⊕   www.swhyhk.com | 읍  (852) 2509 0018<br>ⓒ  Sws218hk                       | ◎ 香港轩尼诗道 28 号 19 楼<br>Level 19, 28 Hennessy Road, Hong Ko                                                                                                    | ng Average Concil of South Server<br>Settle 意思说意思感觉意义。 |

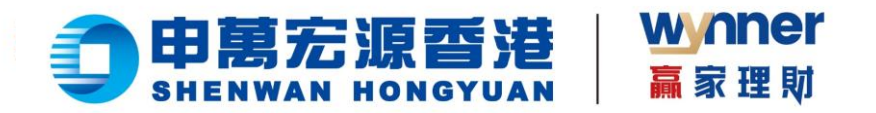

4、填写存入金额或选择预设选项,然后点击【下一步】  $\geq$ 

| 存入资金          | Math/P: 00                                                                                                    |
|---------------|----------------------------------------------------------------------------------------------------|
| 网上菁业厅<br>関 资金 | ○ 由時与人信息 ⑦ 万批人业                                                                                                    |
| 存入资金          | 填写存入信息                                                                                                    |
|               | KUAP <sup>ID      Control And Section 2010 (1997) (1997)</sup> |
|               |                                                                                                    |

5、然后留意温馨提示,点击【我知道了】  $\geq$ 

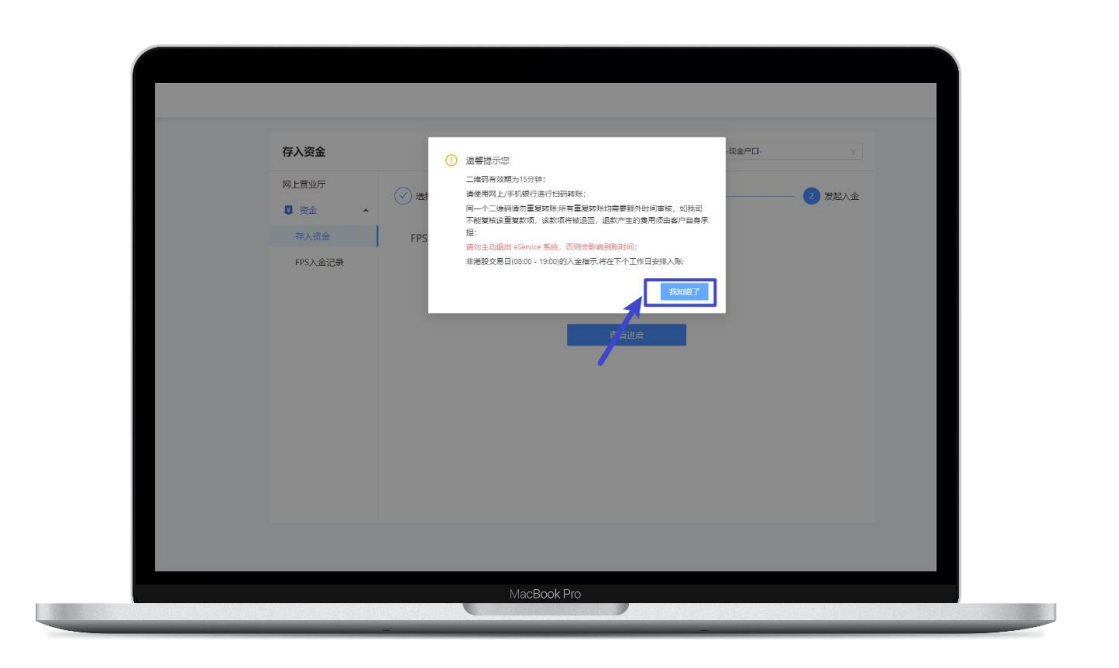

**&** (852) 2509 8333

www.swhyhk.com

🔒 (852) 2509 0018

◎ 香港轩尼诗道 28 号 19 楼

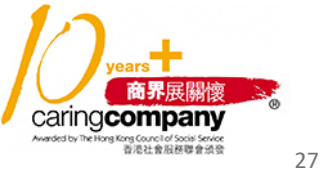

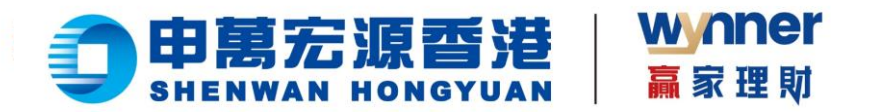

▶ 6、点击【下载二维码】,然后通过支持 FPS 转账的银行 APP 识别二维码,进行 FPS 转账

(温馨提示:二维码有效期为 15 分钟,请勿使用同一个二维码重复转账)

▶ 7、转账成功后,返回存入资金页面,点击【查看进度】

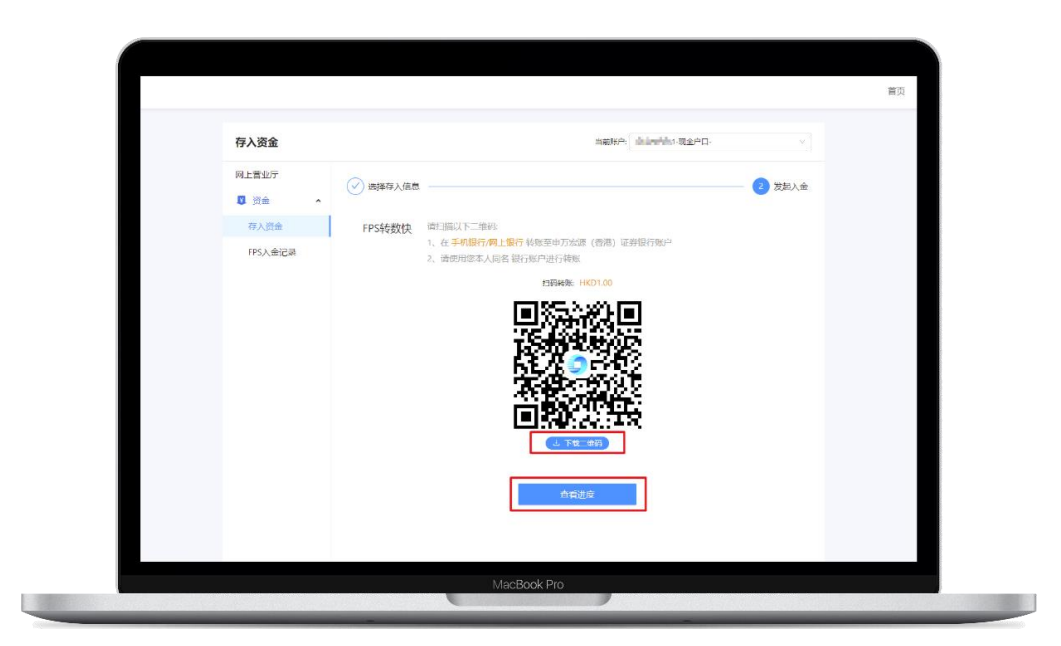

▶ 8、如您已成功转账,您将收到本公司发给您的邮件通知

| 存入资金        |              |                            | 当前账户: 0.000回回1-现金户口-         |             |  |
|-------------|--------------|----------------------------|------------------------------|-------------|--|
| 网上营业厅       | ~            |                            |                              |             |  |
| 2 资金 •      | (♥) 造择存入信息 — |                            |                              | ── (✓) 发起入金 |  |
| 存入资金        |              |                            |                              |             |  |
| EDS X AVRA  | 1            |                            |                              |             |  |
| PP3/ HE LOR |              |                            |                              |             |  |
|             |              | 入会                         | 由请已根交                        |             |  |
|             |              | 南核涌过后是快                    | 2022-11-30 12:29 前 到06       |             |  |
|             |              | 到底后将用短信或                   | 者邮件通知您,请注意音收通知               |             |  |
|             |              |                            |                              |             |  |
|             |              | 通知金額                       | 1.00 HKD                     |             |  |
|             |              | 存入账户                       | 现金户口(5001)                   |             |  |
|             |              |                            |                              |             |  |
|             |              | 您本次存款指示申万安源<br>的存款素质 法注意者の | !(會港) 已收到,我们将尽快处理您<br>邮件成者错信 |             |  |
|             |              |                            | an - Conversion and a        |             |  |
|             |              |                            |                              |             |  |
|             |              |                            | 西方金记录                        |             |  |
|             |              |                            |                              |             |  |

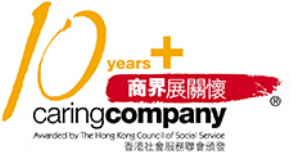

💪 (852) 2509 8333

www.swhyhk.com

🔒 | (852) 2509 0018 🍘 | Sws218hk

Level 19, 28 Hennessy Road, Hong Kong

◎ 香港轩尼诗道 28 号 19 楼

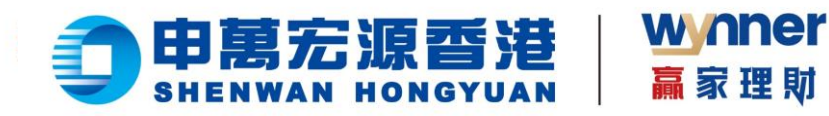

| = 附 Gmail                                                       | Q 搜索的                                                                           | 8/中                                                                                                    | 幸                                                                                                    | ⊘ ♦ Ⅲ                                                                                                    |
|-----------------------------------------------------------------|---------------------------------------------------------------------------------|----------------------------------------------------------------------------------------------------|----------------------------------------------------------------------------------------------------|----------------------------------------------------------------------------------------------------|
|                                                                 | ← 🗉                                                                             |                                                                                                    |                                                                                                    | 第7个会话,共225个 🔇 🗲                                                                                                  |
| <ul> <li>□ %件箱</li> <li>☆ 已加星标</li> </ul>                       | s<br>申                                                                          | 万宏源 - 收到【FPS转数快】入金指示 🕬                                                                                                   | ε.                                                                                                    | X 🖶 🖸                                                                                                    |
| <ul> <li>○ E4400</li> <li>▶ E次即件</li> <li>○ 要応</li> </ul>       |                                                                                 | <b>安護証券(香港)有限公司</b> no_reply@awhyhk.com <u>創立</u> "amazonaes.com<br>至 氏 ・                                                |                                                                                                    | 11月30日頃三 17.58 (2天前) 🛧 🕤 🚦                                                                                       |
| <ul> <li>□ 垃圾邮件</li> <li>○ 垃圾邮件</li> <li>&gt; 显示更多标签</li> </ul> | 1                                                                               |                                                                                                    | 1 申萬宏源香港                                                                                                    |                                                                                                    |
| 标签                                                              | +                                                                               |                                                                                                    | SHENNAR HONGTOAN                                                                                                    |                                                                                                    |
| ● [Imap]/苹纲                                                     |                                                                                 | 著要的有户,                                                                                                    |                                                                                                    | and the second second second second second second second second second second second second second second second |
| - 102                                                           |                                                                                 | 本公司已建收到您的"FPS转数快"入金撮示,系统已在9                                                                                              | 理中,                                                                                                    | a far a far a far a far a far a far a far a far a far a far a far a far a far a far a far a far a far a far a f  |
|                                                                 |                                                                                 | 1 荷賀田市之的最生活業時,山方古伊人東平155萬時一<br>2 連股支配目(40 × 10 的時間或能人会展示,将自己<br>3 連股支配目19 002年。至下今建設支配日2022年<br>如有任何期间,遺製品商下的案户主任或放电案户服务 | 、人会打視によび有象構成時に手的加強力が増。<br>目的地域加減。<br>人会勝可、料会在下一つ場份の集时相当行化地及手術。<br>5 (852)-22508255 両电部室 customer service(Starbythk c | <u>on</u> 与我们最佳。                                                                                                 |
|                                                                 |                                                                                 |                                                                                                    |                                                                                                    | a second                                                                                                    |
|                                                                 |                                                                                 | 此政                                                                                                    |                                                                                                    | 100 <sup>000</sup>                                                                                               |
|                                                                 |                                                                                 | 申万宏源证券(資格)构限公司                                                                                                    |                                                                                                    |                                                                                                    |
|                                                                 | ()<br>()<br>()<br>()<br>()<br>()<br>()<br>()<br>()<br>()<br>()<br>()<br>()<br>( | <b>安源任务(高港)有限公司</b> no_reply®selfy8k.com <u>高江</u> "smazoneos.com"<br>至氏 ★                                               |                                                                                                    | 11月30日間三 18-24 (2天師) 🏠 🛀 🚦                                                                                       |
|                                                                 | C                                                                               |                                                                                                    |                                                                                                    |                                                                                                    |
|                                                                 |                                                                                 | MacBook P                                                                                                    |                                                                                                    |                                                                                                    |

9、本公司审核通过后将会为您的账户存入款项,系统亦会发送邮件或短信通知。

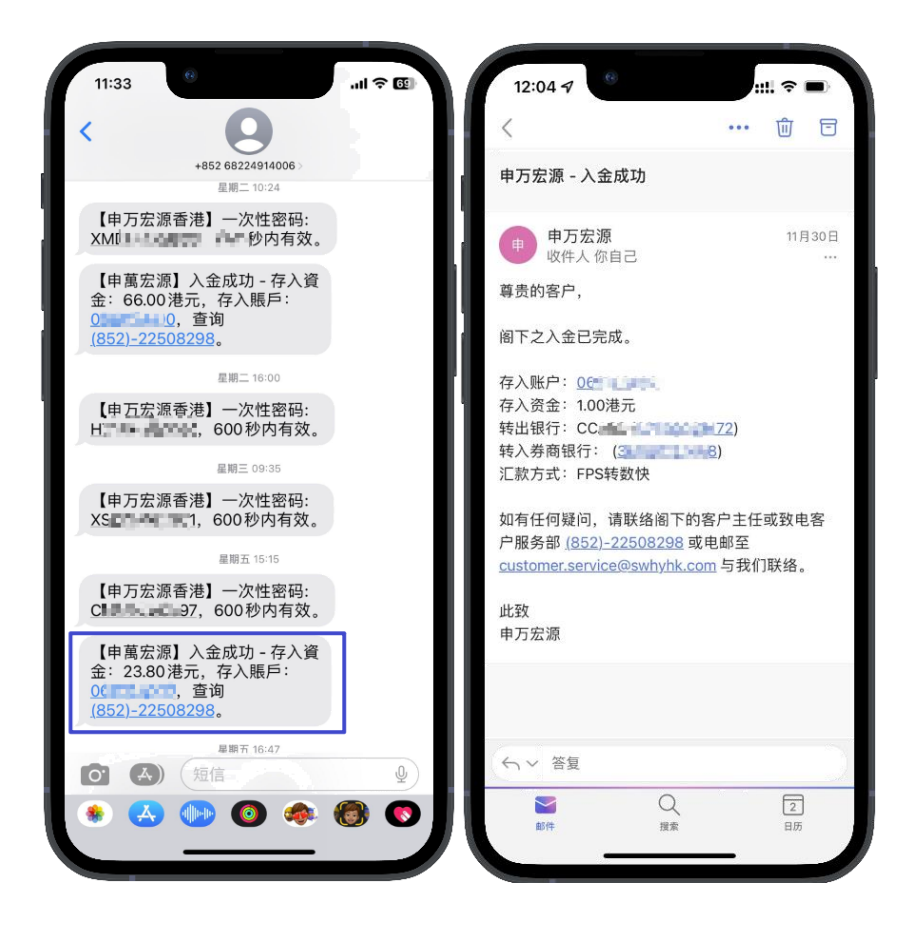

𝔅 | (852) 2509 8333
 ⊕ | www.swhyhk.com

(852) 2509 0018

🛞 Sws218hk

◎ 香港轩尼诗道 28 号 19 楼 Level 19, 28 Hennessy Road, Hong Kong

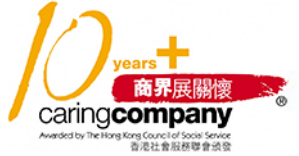

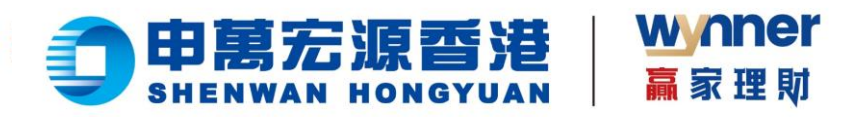

2.6 查询入金记录

### 步骤:

- ▶ 1、点击侧边栏【FPS 入金记录】
- ▶ 2、查看入金记录列表或自定义搜索

| FPS入金记录         |     |               |                     | 当前账户:         |               | V      |
|-----------------|-----|---------------|---------------------|---------------|---------------|--------|
| 网上营业厅<br>又 资金 • | 时间: | 2022-10-08 20 | 022-11-08 📋 币种: 港币  | V             | 账户: 1994-1    | 現金户口 > |
| 存入资金<br>FPS入金记录 | 类型  | 存入账户          | 日期                  | 金额            | 实际到账          | 状态     |
|                 | 存入  | 0020545001    | 2022-10-17 17:36:20 | HKD 11,009.00 | HKD 33,333.00 | 待审核    |
|                 |     |               |                     | 1 ) (υπυμ.∨   |               |        |

💪 | (852) 2509 8333

🔒 (852) 2509 0018

◎ 香港轩尼诗道 28 号 19 楼

years 商界展開復 CaringCompany Meddetb Teleforting Concil of Socie Saves Saves Ref Saves Ref Saves

() www.swhyhk.com

🗞 Sws218hk

Level 19, 28 Hennessy Road, Hong Kong

30

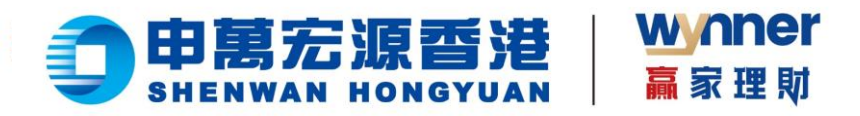

2.7 联系客服

### 步骤:

登录完成后,点击页面右侧【客服图标】

| 港市 > |
|------|
|      |
| 账面结余 |
| 501  |
|      |
|      |
|      |
|      |
| ×    |
| /    |
|      |
|      |

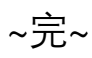

💪 | (852) 2509 8333

www.swhyhk.com

🔒 (852) 2509 0018

🕲 Sws218hk

◎ 香港轩尼诗道 28 号 19 楼 Level 19, 28 Hennessy Road, Hong Kong

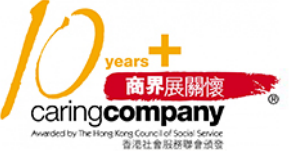